## Open Journal Systems (OJS)

Instrucciones de registro en la plataforma

**Revista Indagare** 

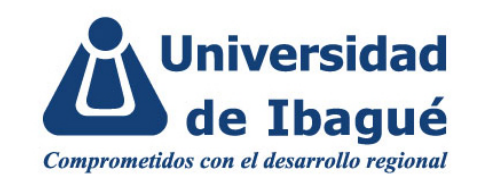

| i ci ili               |               |                 |            |  |
|------------------------|---------------|-----------------|------------|--|
| Nombre *               |               |                 |            |  |
| Segundo Nombre         |               |                 |            |  |
|                        |               |                 |            |  |
| Apellidos ^            |               |                 |            |  |
| Afiliación *           |               |                 |            |  |
| País *                 |               |                 |            |  |
| Entrar                 |               | v               |            |  |
| Correo electrónico *   |               |                 |            |  |
| Nombre usuario *       |               |                 |            |  |
| Contraseña *           |               |                 |            |  |
| Repita la contraseña * |               |                 |            |  |
| En qué rovistas        | de este sitio | le qustaría rec | aistrarse? |  |
| ETT QUE TEVISIOS       |               |                 | ,          |  |

## Paso 1: Registro

Los lectores pueden registrarse en el servicio de notificación de publicaciones de la revista. En <u>Registrarse</u> solicite su vinculación como lector, autor o revisor de la revista.

Por favor, conserve su nombre de usuario y contraseña, ya que son necesarios para participar en la revista.

| S f Y                                                                                                    | 🏛 Home | 😌 Español (España) | & Registrars | 💄 Entrar |
|----------------------------------------------------------------------------------------------------|--------|--------------------|--------------|----------|
| Universidad<br>de Ibagué<br>Comprometidos con el desarrollo regional                                                                                             |        |                    |              |          |
|                                                                                                    |        |                    |              | Buscar   |
| Inicio / Entrar<br>Nombre usuario<br>fr<br>Contraseña<br>2Has olvidado tu contraseña?<br>Mantenerme conectado<br>Entrar 2No es usuario/a? Registrese en el sitio |        |                    |              |          |

Paso 2: Ingreso a la plataforma

En el menú superior **Entrar** podrá iniciar sesión en la revista de su preferencia.

En caso de que haya olvidado su clave, seleccione la opción ¿Has olvidado tu contraseña?, ingrese su correo electrónico y automáticamente se le enviará una contraseña.

| Revistas - Universidad de Ibag           | gue 🔻 Tareas 🕕                                                                     |
|------------------------------------------|------------------------------------------------------------------------------------|
| Universidad                              | Perfil                                                                             |
| Comprometidos con el desarrollo regional | Identidad Contacto Tareas Público Contraseña Notificaciones Llave API              |
|                                          | Introduzca tu contraseña actual y la nueva nara cambiar la contraseña de tu cuenta |
|                                          | Contraseña actual                                                                  |
|                                          |                                                                                    |
|                                          | Nueva contraseña                                                                   |
|                                          | La contraseña debe tener como mínimo 6 caracteres.                                 |
|                                          | Repite nueva contraseña                                                            |
|                                          | Guardar Cancelar                                                                   |

Paso 3: Actualización de la contraseña

Al ingresar al sistema, el usuario accede a su página de inicio, en donde podrá actualizar la contraseña de inicio generada por la plataforma.

| Perfil     Identicad     Contracto     Image: transport     Image: transport                                                                                                    | Revistas - Universidad de Ibagu | + Tarces 👔                                                            | Español (España) | Ver el sitio        | å fr |
|----------------------------------------------------------------------------------------------------|---------------------------------|-----------------------------------------------------------------------|------------------|---------------------|------|
| Identities       Contraction       Identities       Contraction       Identities       Identities< | Universidad<br>de Ibagué        | Perfil                                                                |                  | Ver perfil<br>Salir |      |
| Image: Securitopic v.     Image: Securitopic v.                                                                                                    |                                 | Identidad Contacto Tareas Publico Contrasena Notificaciones Llave API |                  | 0 Ay                | uda  |
| Correct electrónico *                                                                                                    |                                 | lulujarojas@outlook.com                                               |                  |                     |      |
| Image: Discrete biological state     Proceeding transfer     Proceeding transfer   Particular   Afflice/In     Discrete biological state     Discrete biological state                                                                                                    |                                 | Correo electrónico *                                                  |                  |                     |      |
| Proceeding trajection<br>France<br>Fedfonce<br>Performe<br>Performe<br>Affinoción<br>C<br>C<br>C<br>C<br>C<br>C<br>C<br>C<br>C<br>C<br>C<br>C<br>C                                                                                                    |                                 |                                                                       |                  |                     |      |
| Printa<br>Telfono<br>Particular<br>Afflicción<br>D B I ⊻ Ø Ø ↔ X IN Uplose ±                                                                                                    |                                 |                                                                       |                  |                     |      |
| Felfono<br>Perioder<br>Affleción<br>C∑ 1℃ B Z U o° 22 ↔ X El Uplead Δ                                                                                                    |                                 | Irma                                                                  |                  |                     |      |
| Telifono<br>Particular<br>Afflación<br>ID ID B / ⊻ dº 82 ↔ X Kilupioud 土                                                                                                    |                                 |                                                                       |                  |                     |      |
| Particular<br>Afflicidan<br>I⊇ ID B / IJ & IS ↔ X IN Upload ±                                                                                                    |                                 | Telfono                                                               |                  |                     |      |
| Afflecide<br>D D D B I U of 22 O X ElUpiced ±                                                                                                    |                                 | Particular Q                                                          |                  |                     |      |
| D_ 10_ B Z ⊻ d <sup>2</sup> 82 ↔ 33 kaupices d_                                                                                                    |                                 | Affiloción                                                            |                  |                     |      |
|                                                                                                    |                                 | D 10 B / U ∂ 23 ↔ X Kalupicad 🛃                                       |                  |                     |      |
|                                                                                                    |                                 |                                                                       |                  |                     |      |
|                                                                                                    |                                 |                                                                       |                  |                     |      |

Paso 4: Actualización de perfil

En la pestaña **Tareas** puede ver la lista de todas sus funciones en cada una de las revistas administradas.

A su vez, en las pestañas **Identidad**, **Contacto** y **Público** puede ingresar sus datos básicos, nombres, correo electrónico, afiliación institucional, país y los idiomas de trabajo.

Puede agregar, además, una breve descripción de su hoja de vida, el enlace de su currículo en CvLAC, identificador ORCID o la información que considere relevante dentro de su perfil profesional.

## **Contacto**

Coordinación editorial: Jeimy Muñoz indagare@unibague.edu.co

Soporte: Luisa Fernanda Rojas Mendieta revistas@unibague.edu.co